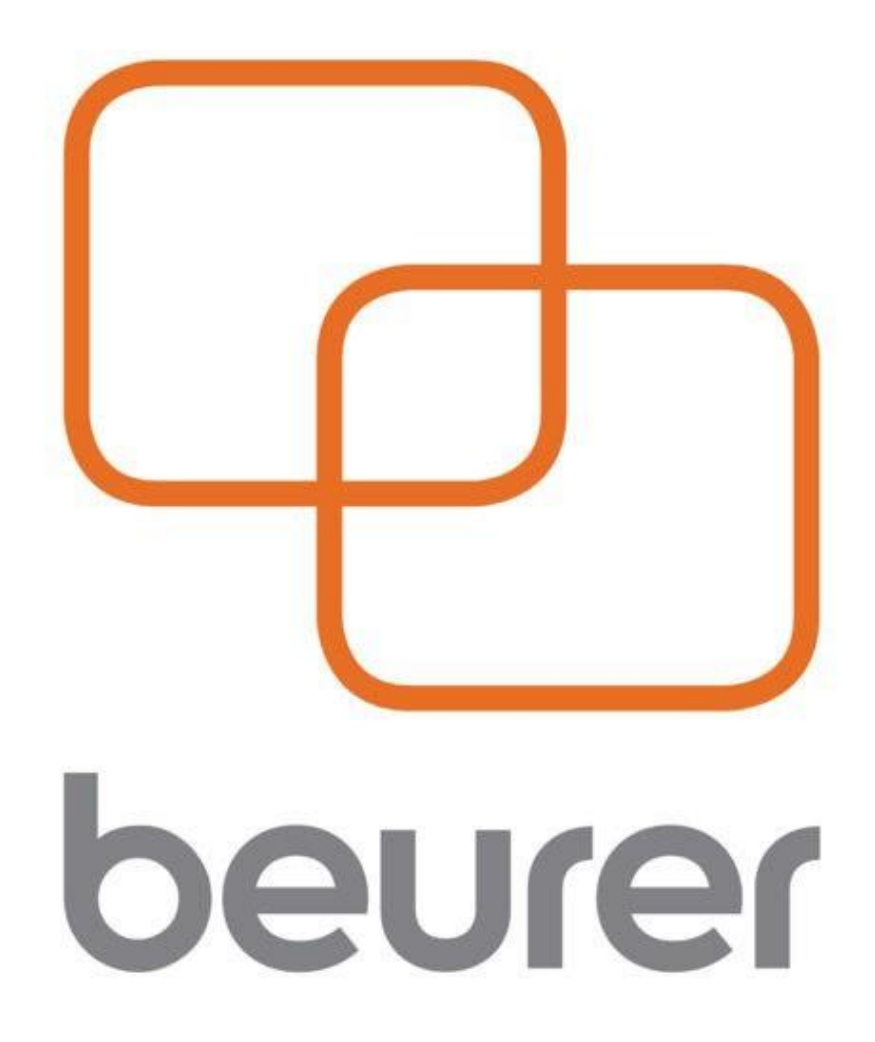

# Инструкция по использованию приложения Beurer HealthManager

# Оглавление

| Мобильное приложение                                       | .3 |
|------------------------------------------------------------|----|
| Установка и регистрация приложения на мобильное устройство | .3 |
| Главная страница                                           | .6 |
| Меню                                                       | .8 |
| Настройки «Settings»1                                      | 1  |
| Онлайн-версия HealthManager1                               | 13 |
| Вход1                                                      | 13 |
| Главная страница1                                          | 14 |
| Настройки1                                                 | 6  |
| Программа HealthManager для компьютера1                    | 8  |
| Установка программы1                                       | 8  |
| Работа с приложением1                                      | 9  |
| Профиль1                                                   | 9  |
| Меню1                                                      | 9  |
| Меню располагается в верхней части окна приложения1        | 9  |
| Устройства2                                                | 20 |
| Регистрация электронной почты2                             | 27 |

Благодарим за выбор компании Beurer.

Предварительно ознакомьтесь с инструкцией по применению.

Приложение работает с:

- Диагностическими весами (BF 105, BF600, BF700, BF710, BF800, BF850, BF 950, GS485),
- Тонометрами (BC57, BC85, BM57, BM75, BM77, BM85), глюкометром GL50 EVO,
- Датчиками активности (AS80, AS81/IAS91, AS87, AS95, AS97, AW85),
- Пульсоксиметрами PO60/IPO61.
- Бесконтактными термометрами FT 95

## Мобильное приложение

### Установка и регистрация приложения на мобильное устройство

1. Убедитесь, что ваше мобильное устройство соответствует требованиям приложения. Для этого найдите ваш мобильный телефон в списке совместимых устройств: Android

iOS

- iPhone 7 Plus
- iPhone 7
- iPhone 6s Plus
- iPhone 6s
- iPhone 6 Plus
- iPhone 6
- iPhone 5s iPhone 5c
- iPhone 5
- iPhone 4s
- iPad (4th generation)
- iPad (3rd generation)
- iPad mini
- iPod touch (5th generation)

Samsung Galaxy S7

- Samsung Galaxy S6
- Samsung Galaxy S5
- Samsung Galaxy S4
- Samsung Galaxy S4 mini
- Samsung Galaxy S3
- LG Google Nexus 5
- LG L40

Так же возможна совместимость и других устройств на базе Android, но при этом совместимость не гарантируется.

Требования к мобильному устройству:

-Bluetooth 4.0;

-IOS (начиная с версии 10.0);

-Android (начиная с версии 5.0).

2. Обеспечьте вашему телефону доступ к сети интернет.

**3.** Воспользуйтесь приложением App Store (для продукции Apple) или Play Mapket (для Android). С помощью поисковой строки найдите бесплатное приложение Beurer HealthManager, после этого нажмите кнопку «установить» (install) и дождитесь окончания загрузки.

Если у вас нет учетной записи в системе Google или Apple ID, установка приложения может быть отклонена. В этом случае зарегистрируйте аккаунт, следуя инструкциям в разделе РЕГИСТРАЦИЯ ЭЛЕКТРОННОЙ ПОЧТЫ данной инструкции.

**4.** Активируйте функцию Bluetooth в настройках вашего устройства.

5. Запустите программу Beurer HealthManager, после чего на экране вашего устройства отобразится страница авторизации.

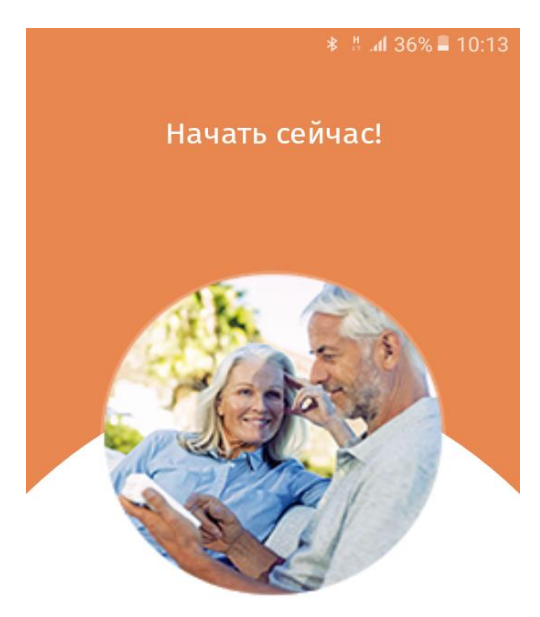

Войди в систему или создай новую учетную запись.

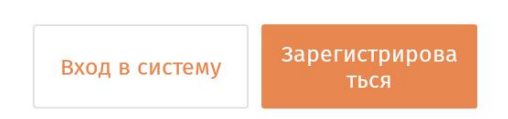

Вы попадете на страницу авторизации. Если у вас уже есть учетная запись в HealthManager, нажмите кнопку «Вход в систему», после чего введите данные для входа в соответствующие поля (эл. почту и пароль) и нажмите «вход в систему».

Если Вы хотите завести учетную запись, нажмите «Зарегистрироваться». В следующем окне введите ваше Имя, Фамилию, дату рождения, пол и рост.

Для продолжения нажмите «Далее».

Если Вы хотите сохранять данные Ваших измерений онлайн для того, чтобы можно было работать с несколькими пользователями, создавать резервные копии данных и расширенно оценивать результаты – в следующем окне нажмите «Да». Далее введите свою электронную почту, пароль два раза и нажмите «Далее»

| * ‼ .// 36% ■ 10:15<br>Новый пользователь | Однако можно сохранить данни<br>введения электронной почты и пар                               | ые на локальном уровно<br>оля.                    |
|-------------------------------------------|------------------------------------------------------------------------------------------------|---------------------------------------------------|
| ЯМИ                                       | <ul><li></li></ul>                                                                             | ⊑ * ‼<br><b>&lt;</b> Сохранить онлай              |
|                                           | Сохранение данных онлайн                                                                       | Электронная почта                                 |
| Фамилия Инициалы                          | Одновременно с этим сохранить<br>учетную запись онлайн?                                        |                                                   |
| Дата рождения<br>16 01 1994               | Это совсем не обязательно,<br>но ты получишь следующие<br>преимущества                         | Повторить отправку сообщения<br>электронной почты |
| Пол                                       | <ul> <li>Функция работы с несколькими пользователями</li> <li>Резервное копирование</li> </ul> | Пароль                                            |
| Рост                                      | и мобильность данных<br>• Расширенные диаграммы<br>и оценка результатов                        | Повторить пароль                                  |
| 170 см                                    |                                                                                                |                                                   |
|                                           | Да!                                                                                            | Подписаться на рассылку<br>— Да 🔵 Нет             |
|                                           | Сохранить на локальном уровне                                                                  |                                                   |

уровне, без

После того, как вы произвели регистрацию или продолжили без регистрации, можно подключить свой первый прибор нажав кнопку «ОК», либо сделать это в другое время, нажав кнопку «Позже», расположенную внизу страницы.

Для добавления устройства, зайдите в нужную категорию устройств, найдите своё устройство и следуйте указаниям на экране. При подключении некоторых устройств вам будет предложено создать цель (Target), например, для датчика активности можно установить цель в количестве шагов, времени сна, настроить время пробуждения - все это будет передано в датчик активности, и он, тем самым, будет помогать вам.

При соединении устройств с телефоном Apple, устройства могут создать пару, подключение к приложению тогда не произойдет, а телефон и устройство будут показывать соединение по Bluetooth. Если такое произошло, зайдите в настройки телефона, в параметры Bluetooth, и если вы увидите, что ваше устройство подключено, то нажмите на кнопку «забыть устройство». После этого вы успешно подключите устройство именно к приложению.

Установка и регистрация завершена.

Добавь другие приборы Beurer в HealthManager!

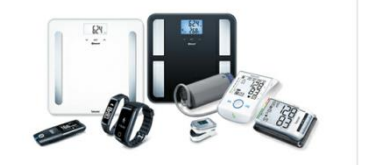

| обзор продуктов        |   |  |
|------------------------|---|--|
| Bec                    | > |  |
| Пульсоксиметр          | > |  |
| Кровяное давление      | > |  |
| Уровень сахара в крови | > |  |

| My devic  | es    |  |  |
|-----------|-------|--|--|
| SCALE     |       |  |  |
| BF600     |       |  |  |
| BF700     |       |  |  |
| BF710     |       |  |  |
| BF713     |       |  |  |
| BF800     |       |  |  |
| BF850     |       |  |  |
| GS485     |       |  |  |
| BLOOD PRE | SSURE |  |  |
| BC57      |       |  |  |
| BC85      |       |  |  |
| BM57      |       |  |  |
| BM75      |       |  |  |
| BM77      |       |  |  |
| BM85      |       |  |  |
| GLUCOSE   |       |  |  |
| GL50 ev   | /0    |  |  |
| ACTIVITY  |       |  |  |
| AS80      |       |  |  |
| AS81/I    | AS91  |  |  |
| AS87      |       |  |  |
| AS95      |       |  |  |
| AS97      |       |  |  |
| AW85      |       |  |  |
| PULSE OXI |       |  |  |
| P060/I    | P061  |  |  |
|           |       |  |  |

Continue without devices

### Главная страница

На главной странице находятся Ваши последние измерения, возможность добавить новое устройство или новое измерение, а также панель быстрого перемещения между отдельными вкладками приложения (Измерения, Дневник, Целевые показатели, Настройки).

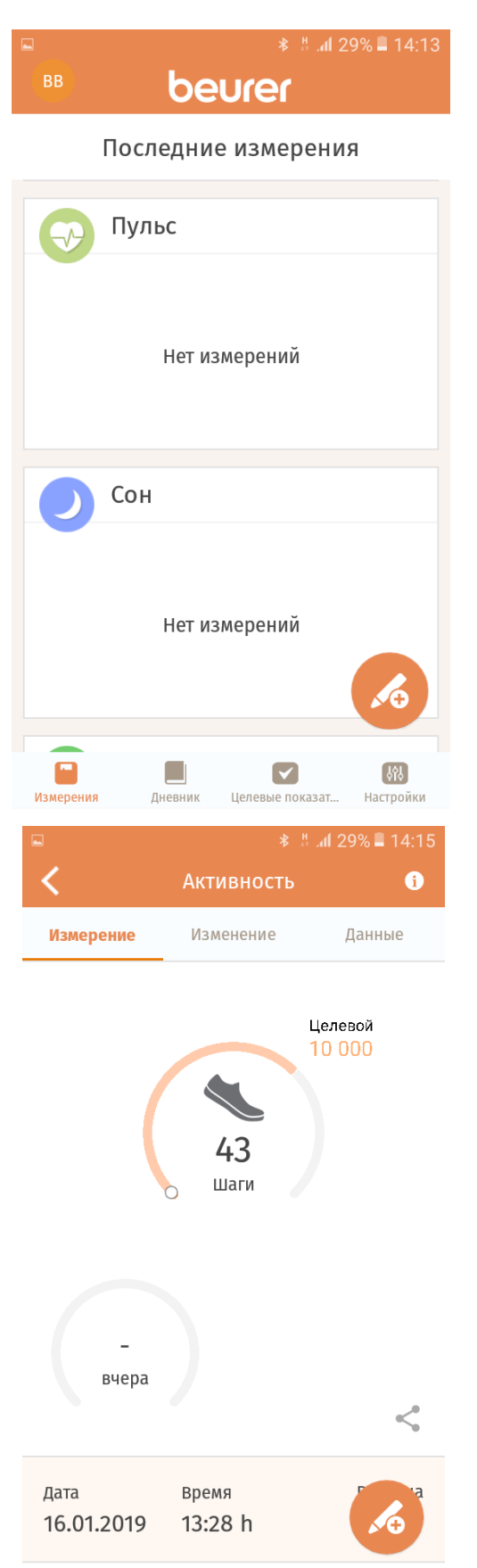

В левом верхнем углу находится иконка вашего профиля. При нажатии на него Вы можете редактировать Ваш профиль, добавлять учетные записи

На основании передаваемой информации с устройств, приложение строит временные графики. Просмотреть графики можно во вкладке «Измерения». Необходимо найти нужную группу (пульс, активность, вес, давление). Нажмите на требуемый раздел для просмотра подробной информации и графиков. Просматривать графики и всю подробную информацию можно в каждом разделе.

В каждой группе Вы можете посмотреть подробное описание и её основные параметры нажав на значок «i» в правом верхнем углу.

Если к определенному разделу Вы установили цель, то она изобразится на графике в виде зеленой линии.

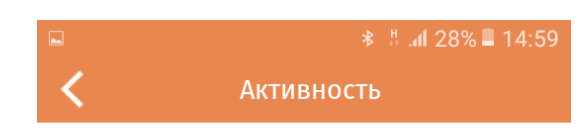

Категория «Активность» включает в себя 3 раздела.:

#### Измерение

Контролируй результаты последних измерений.

#### Изменение

График изменения значений количества шагов, числа потраченных калорий, пройденного расстояния и длительности активности в различных вариантах отображения для дня, недели, месяца, года.

#### Данные

Подробный обзор измерений, которые можно обработать или удалить.

SПросто добавь измерение вручную!

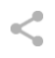

Поделись результатами с другими! Контрольные значения:

оптимальная ежедневная нагрузка составляет 7 000–10 000 шагов или Следующая вкладка называется «Дневник» (для перехода по вкладкам нажмите на неё в панели внизу экрана). На данной вкладке Вы можете видеть измерения всех Ваших устройств совместимых с Beurer Health Manager. В календарном порядке.

Нажмите на любые показания для просмотра дополнительных данных, изменения, удаления и добавления комментариев и названия медикаментов

В случае если вы хотите ввести информацию о измерении вручную, нажмите на кнопку в нижнем правом углу.

Также во вкладке «Дневник» вы можете устанавливать фильтры для выбора измерений, значения которых вы хотите видеть в «Дневнике».

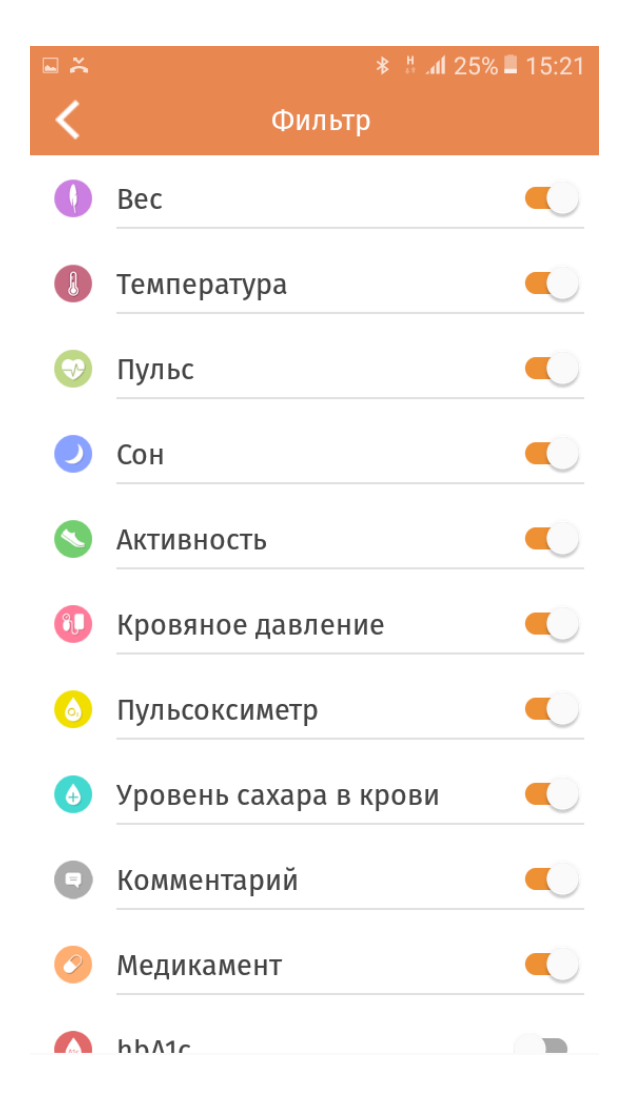

|                        |                     | * !                     | al 27% 🗖 15:02       |
|------------------------|---------------------|-------------------------|----------------------|
| ВВ                     | be                  | Urer                    |                      |
| Кале                   | ндарь               | 0                       | Фильтр               |
| 16 январ               | я 2019              |                         |                      |
| 11:10                  | Темпера             | атура                   | 36,6℃                |
| 0                      | Шаги                |                         | 43                   |
| 14 январ               | я 2019              |                         |                      |
|                        | Шаги                |                         | 198                  |
|                        |                     |                         | 6                    |
| Измерения              | <b>Ш</b><br>Дневник | <b>Г</b><br>Целевые пок | ын<br>азат Настройки |
|                        |                     |                         |                      |
|                        |                     |                         | anii 25% ∎ 15:20     |
| ×                      |                     |                         | Сохранить            |
| 16.01.2                | 2019                | 11:10                   | h                    |
| темпера<br><b>36,6</b> | атура<br>℃          |                         |                      |

| Медикамент               |
|--------------------------|
| Последнее использование: |
|                          |

Комментарий

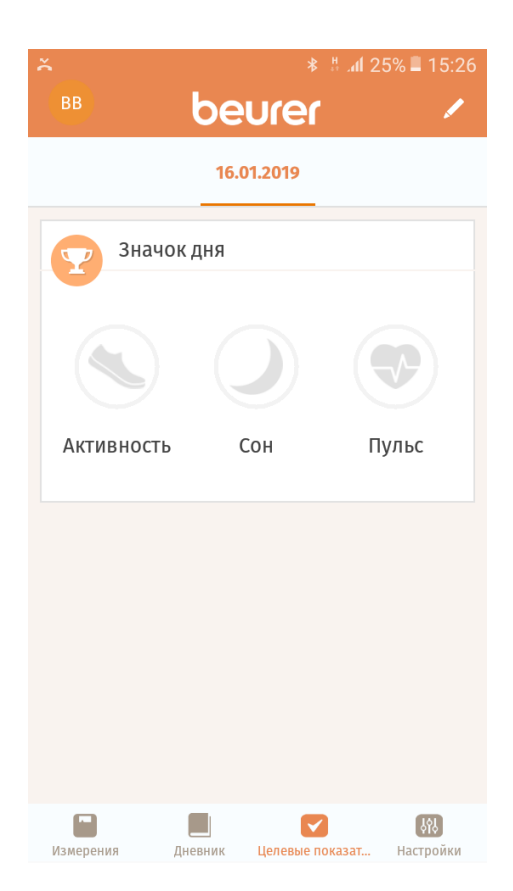

Вкладка «Целевые показатели».

В данной вкладке Вы можете просматривать и настраивать ваши цели по товарам Beurer. Нажмите на значок в правом верхнем углу для установления целевых показателей по различным группам.

После настройки целей Вы сможете следить за выполнением целей в этой же вкладке.

| ∎ ×        | ≉ #.al 24%                 | 15:27 |
|------------|----------------------------|-------|
| く Ус       | становить целевые показате | ли    |
| 0          | Bec                        | >     |
|            | Сон                        | >     |
| •          | Пульс                      | >     |
|            | Активность                 | >     |
| <b>i</b> , | Кровяное давление          | >     |
| 6          | Пульсоксиметр              | >     |
| ٩          | Уровень сахара в крови     | >     |
|            | Температура                | >     |

## Настройки

Чтобы попасть в меню настроек, нажмите «Настройки» на нижней панели управления.

В настройках Вы найдете:

- 1. «Профиль» настройка и информация профиля
- 2. «Целевые показатели» настройка целевых показателей
- 3. «Приборы» добавление или удаление приборов Beurer
- 4. «Единица» изменение системы мер, температуры.
- 5. «Создать отчет» генерирует отчет по всем Вашим показателям и отправляет их по электронной почте
- 6. «Часто задаваемые вопросы» переводит на сайт Beurer, где можно увидеть ответы на некоторые вопросы.
- 7. «Справочное руководство» краткое описание работы приложения в картинках
- 8. «Контакт» эта страница предназначена для отправки сообщения в техническую службу. Для того, чтобы помочь технической службе разобраться с проблемой, необходимо отправить им сообщение.

| ■ <b>×</b> * # .dl 2              | 4% 🛢 15:28                   |
|-----------------------------------|------------------------------|
| beurer                            |                              |
| Персональные настройки            |                              |
| Профиль                           | >                            |
| Целевые показатели                | >                            |
| Приборы                           | >                            |
| Единица                           | >                            |
| Создать отчет                     | >                            |
| Поддержка                         |                              |
| Часто задаваемые вопросы          | >                            |
| Справочное руководство            | >                            |
| измерения Дневник Целевые показат | <b>្ដវុរ្</b> ង<br>Настройки |

| 🖬 🍝                    |                    | * <b>₩1</b> 2-              | 4% 🔳 15:29                 |
|------------------------|--------------------|-----------------------------|----------------------------|
|                        | be                 | Urer                        |                            |
| контакт                |                    |                             | $\rightarrow$              |
| Оцените г              | триложе            | ние                         | >                          |
| Наш веб-о              | сайт               |                             | >                          |
| Правовая               | инфори             | иация                       |                            |
| О компан               | ии                 |                             | >                          |
| Выходные               | е данные           | 2                           | >                          |
| Условия и              | іспользо           | вания                       | >                          |
| Защита да              | анных              |                             | >                          |
| Положені<br>ответстве  | ие об ис<br>нности | ключении                    | >                          |
| <b>ГЭ</b><br>Измерения | <b>Д</b> невник    | <b>У</b><br>Целевые показат | <b>្រុវដ្</b><br>Настройки |

|             | <b>∦</b> ∦ ⊿ <b>I</b> 23% <b>■</b> 15:34 |
|-------------|------------------------------------------|
| <           | Отчет                                    |
| BB beur     | er beurer                                |
| Временной г | іромежуток                               |
| Пуск        | Окончание                                |
| 16.01.2019  | 16.01.2019                               |
| Категория   | $\bigcirc$                               |
| Сон         |                                          |
| 💎 Пульс     |                                          |
| Формат      | PDF                                      |
|             |                                          |

## Онлайн-версия HealthManager

### Вход

Онлайн-версия приложения актуальна в том случае, когда вы синхронизируете данные с облаком, при этом отправляемая вами информация на сервер становится доступной на компьютере. Открыть онлайн-версию можно на любом устройстве (телефоне, планшете, персональном компьютере), поддерживающем связь с интернетом. Для этого откройте браузер и пройдите по

адресу:

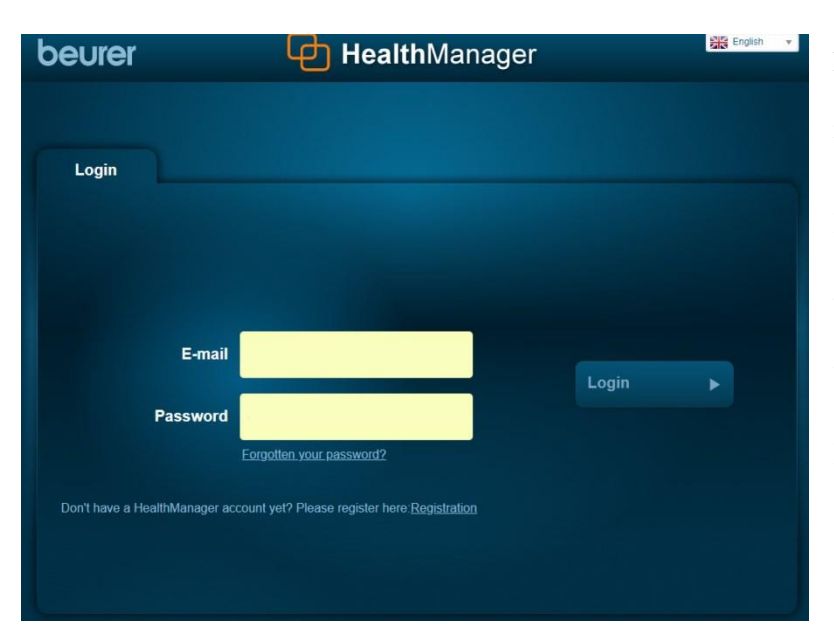

https://connect.beurer.com/HealthMa nager/ .

Если у вас уже есть учетная запись, введите логин и пароль, затем нажмите кнопку «Login».

Если нет, то нажмите на слово «Registration» внизу экрана. На открывшейся странице укажите

пол (Female- женский, Male- мужской), имя, фамилию, эл. почту, введите пароль два раза. Поставьте галочки, подтверждающие соглашение с политикой сайта, и нажмите «Registration». После этого на ваш указанный почтовый адрес придет подтверждающее регистрацию письмо. В письме будет указана ссылка, по которой необходимо пройти для окончания регистрации (просто откройте ее).

Регистрация завершена.

### Главная страница

На главной странице находятся основные разделы, отображающие ваши показатели. Они выполнены

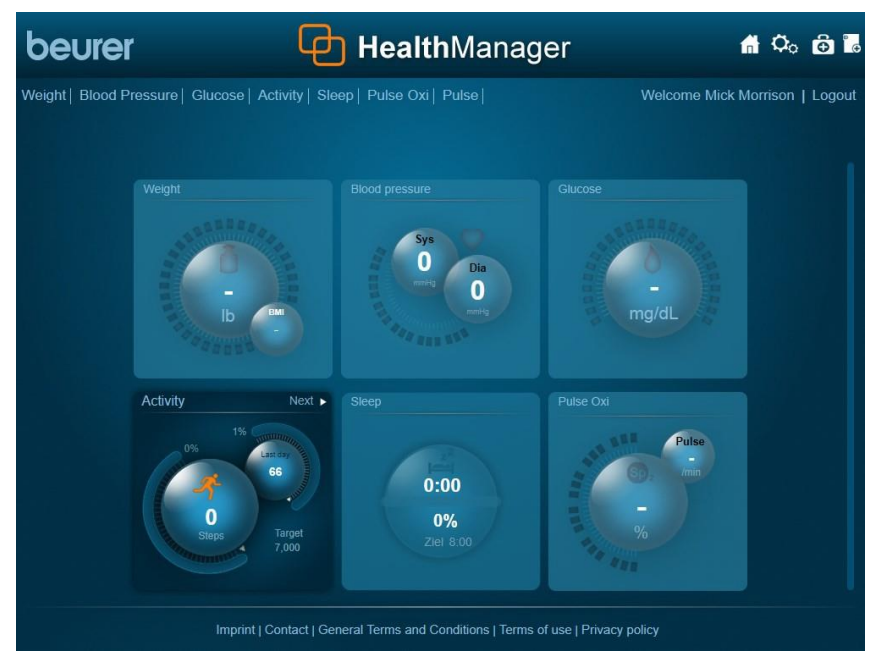

в виде отдельных секций (квадратов), которые содержат диаграммы суточных значений. Если по какомулибо разделу нет информации, он

#### становится

недоступным (цвет секции становится бледным). Чтобы открыть раздел, просто нажмите на нужный квадрат, или выберите из списка разделов, расположенных сверху.

ப beurer HealthManager ሰ 🗘 🔂 🐻 Overview Graph Data V Activity Calories 0 66 Activity time 00:00 Distance 0 Target 7.000

В каждом разделе вы обнаружите диаграммы основных показателей этого раздела. Остальные показатели

находятся справа. Структура у всех разделов одинакова и будет рассмотрена на примере раздела активности.

На основании передаваемой информации с устройств, приложение строит временные графики. Просмотреть графики можно открыв соседнюю вкладку, для этого нажмите «Graph».

Просматривать графики можно в каждом разделе.

Так же можно просмотреть другие графики (построенные с другой величиной) и выбирать временной интервал (год, месяц, неделя, или же

ввести необходимый промежуток времени, после чего нажать «GO»).

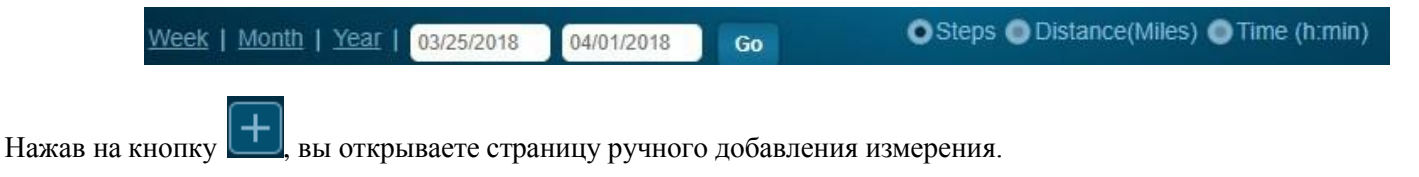

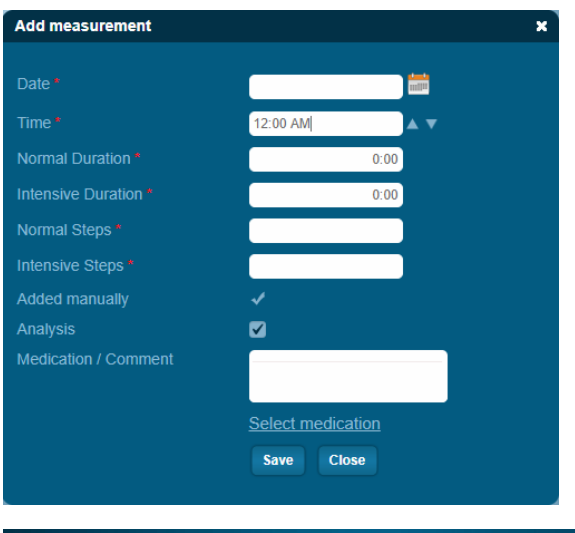

Укажите на этой странице дату, время, измеренные параметры, комментарий или принятые медикаменты и нажмите «Select».

| Yveck   Marth   Year   03/25/2018     04/01/2018     Ge     Excel Expert     Total number of measurements for the selected period for the selected period for the selecte                                                     |
|----------------------------------------------------------------------------------------------------|
| ■ Date - Total Steps Total steps, Total duration, fast formal (km) duration, fast (kmin) from the fast (kmin) from the fast (kmin) fro |
| <b>a</b> 02/24/2019 56 00:00 00:00 0 0                                                                                                    |
|                                                                                                    |
|                                                                                                    |

Для перехода на страницу предоставления информации в виде списка, нажмите кнопку «Data».

Для экспорта данных в виде таблицы Excel, нажмите кнопку «Excel Export».

Если вы хотите удалить какую-либо строчку с данными, поставьте галочку в

крайнем левом столбце этой строчки (или галочку в крайнем левом столбце шапки таблицы для

выделения всей информации) и нажмите кнопку [...]. Так же можно выбрать временной интервал для отображения нужной информации (год, месяц, неделя, или же ввести необходимый промежуток времени, после чего нажать «GO»).

### Настройки

Открыть настройки можно кнопкой 📿. Откроется маленькое меню со списком:

| My Profile     | <u>1. Мой профиль.</u> |
|----------------|------------------------|
| System         | <u>2. Система.</u>     |
| Blood Pressure | 3. Кровяное давление.  |
| Glucose        | <u>4. Глюкоза.</u>     |
| Activity       | 5. Активность.         |
|                |                        |

1. Мой профиль.

На этой странице вы можете изменить пол (Gender), имя (First name), фамилию (Surname), дату рождения (Date of birth), вес (Height), прикрепить фотографию к профилю (нажмите кнопку «выберите файл» и укажите путь к фотографии), указать ваш город (City), улицу (Street), почтовый индекс (Post code). Для сохранения информации нажмите «Save». Для удаления профиля нажмите «Delete profile».

|             | IVIIVI/dd/yyyy | • |
|-------------|----------------|---|
| Time format | 12-hours       | - |
| Dimensions  | Imperial       | • |

 Система. В системных настройках можно изменить язык приложения. А так же настроить временные параметры (формат даты и времени) и единицы измерения. Для сохранения нажмите «Save».

3. Кровяное давление. С помощью ползунков установите временной диапазон, когда вы измеряете кровяное давление (утром и вечером) и нажмите «Save».

4. Глюкоза. Аналогично кровяному давлению, укажите временной диапазон измерения сахара в крови (измерения 4 раза в день). Так же вы можете указать единицы измерения сахара в крови и

указать целевой диапазон содержания сахара.

5. Активность. На этой странице вы можете указать суточное целевое количество шагов (Target-Steps), длину шага при беге (Run) и при ходьбе (Walk), а так же ваш вес (Weight). Чтобы сохранить данные, нажмите кнопку «Save».

Экспорт данных

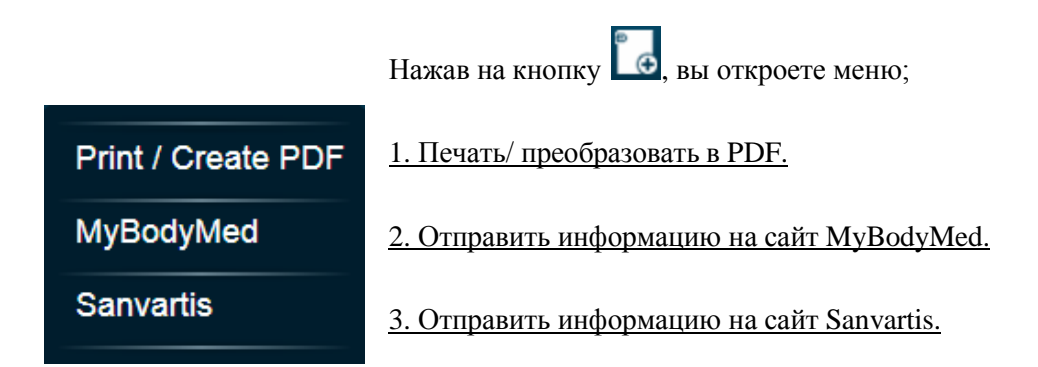

1. Чтобы получить вашу итоговую информацию, выберите класс устройства, укажите галочками какую информацию добавить, и нажмите «Preview». Откроется страница, которую можно распечатать или сохранить как PDF (для этого нажмите вверху экрана «PDF» и укажите папку для сохранения).

# Программа HealthManager для компьютера

### Установка программы

1.Обеспечьте своему компьютеру доступ к сети интернет. Откройте браузер и перейдите по адресу <u>https://connect.beurer.com/Download/Common/Software.aspx</u>. На открывшейся странице найдите программу HealthManager и нажмите «Download» (скачать). Укажите место на компьютере, куда необходимо скачивать файл и нажмите «сохранить». Дождитесь скачивания файла.

2. Найдите скачанный файл на компьютере и запустите его. Откроется окно установки. В первом окне вы можете выбрать язык (к сожалению, русского нет) и нажмите «ОК». После этого откроется окно с приветствием, где для продолжения нужно нажать кнопку «Next». В следующем окне укажите место, куда вы хотите установить программу (предварительно указано самое оптимальное место среди других программ). Если вы хотите изменить место, нажмите кнопку «Change» и изменить путь. Для продолжения установки нажмите кнопку «Next» и подтвердите установку нажатием кнопки «Install». Дождитесь окончания установки. После установки нажмите кнопку «Finish».

Установка завершена.

# Работа с приложением

## Профиль

С первым запуском откроется окно профиля. Укажите в этом окне свои данные: Пол (Gender; Male- мужчина, Female- женщина), Имя (First name), Фамилию (Last name), Дату рождения (Birthdate), Пароль (Password), Рост (Height), можно указать улицу, город и почтовый индекс(Street, city, zipcode). Для сохранения нажмите «Save».

Теперь ваши данные сохранены. Вы можете удалить профиль (Delete profile), подключиться к облаку (Sign up to Cloud), создать новый профиль (New).

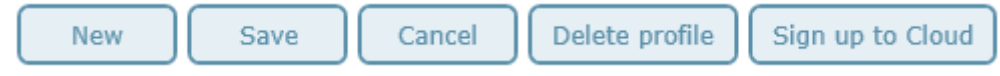

## Меню

Меню располагается в верхней части окна приложения.

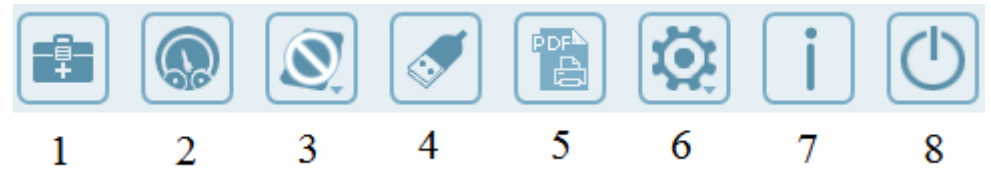

- 1. Medications Медикаменты.
- 2. Cockpit Страница быстрого доступа.
- 3. Devices Устройства.
- 4. Data Transfer Загрузка данных.
- 5. *Print* Печать.
- 6. Settings Настройки.
- 7. Info Информация.
- 8. *Exit* Выход.

Подробнее о страницах:

## Страница «Медикаменты»

На этой странице можно вести отчетность о принятых медикаментах. Добавление или удаление производится кнопками + , При добавлении записи заполните необходимые строчки и нажмите «Save». Записи отображаются в виде списка. Для удаления поставьте галочку напротив необходимой записи и нажмите кнопку удаления.

# Страница быстрого доступа

На странице быстрого доступа находится 7 полей (Кровяное давление, Вес, Сон, Содержание сахара в крови, Активность, Пульсоксиметрия, Пульс). В каждом поле показывается основная информация, принятая с соответствующего устройства. Для перехода к подробной информации нажмите на голубую верхнюю строчку необходимого поля (Например: Overview Blood Pressure).

Перейти к подробной информации можно и на странице «Устройства».

## Устройства

Нажимая на кнопку «Устройства» в меню, появится небольшое окно, в котором необходимо выбрать тип устройства, информацию с которого вы хотите увидеть.

Подробнее о каждом:

### 1. Монитор кровяного давления

В разделе кровяного давления есть 4 страницы.

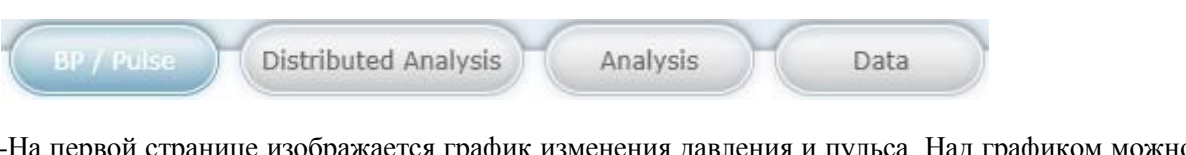

-На первой странице изображается график изменения давления и пульса. Над графиком можно выбрать построение за неделю, месяц, год, или ввести временной промежуток вручную.

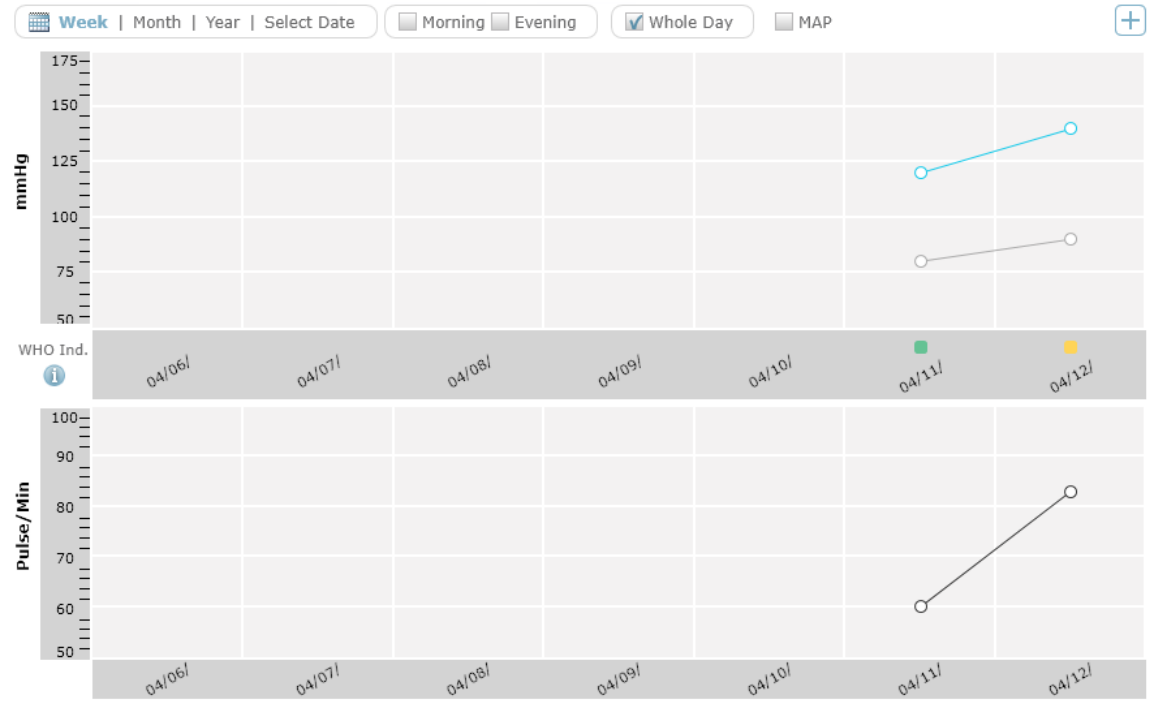

-На странице графического анализа (Distributed Analysis) изображается диаграмма величин ваших измерений. Временные настройки производятся аналогично первой странице.

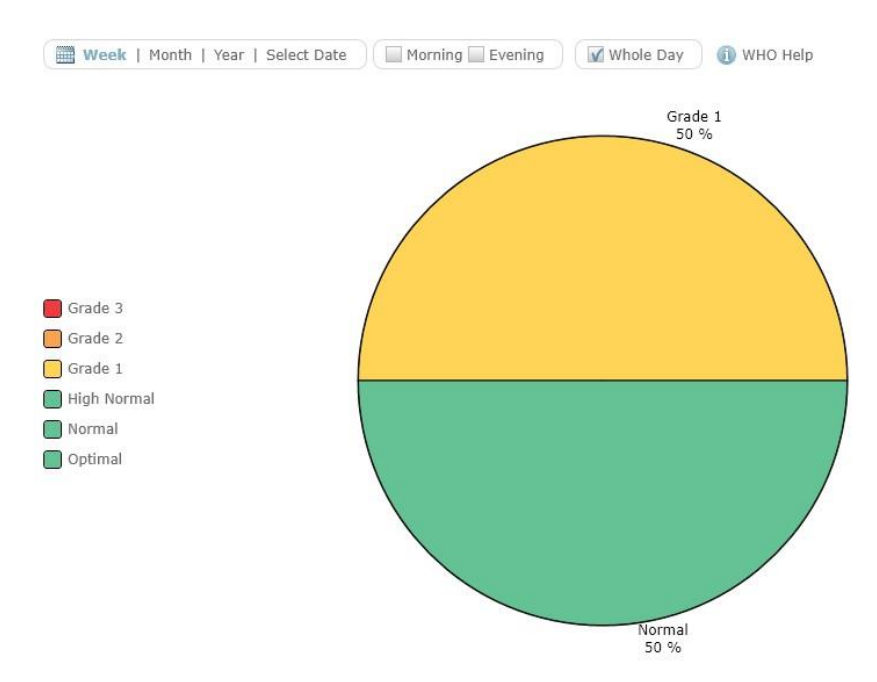

- Страница анализа (Analysis) содержит основную информацию о статистике ваших измерений.

| Week   Month   Year | r   Select Date Morni | ing 🗌 Evening 🛛 🧻 WHO H | Help    | +                             |
|---------------------|-----------------------|-------------------------|---------|-------------------------------|
|                     |                       | Morning                 | Evening | All Day                       |
| Avg                 | Sys. mmHg             | -                       | -       | 130                           |
|                     | Dia. mmHg             | -                       | -       | 85                            |
|                     | Pulse                 | -                       | -       | 72                            |
| Max                 | Sys. mmHg             | -                       | -       | <b>140</b><br>04/12, 02:00 AM |
|                     | Dia. mmHg             | -                       | -       | <b>90</b><br>04/12, 02:00 AM  |
|                     | Pulse                 | -                       | -       | <b>83</b><br>04/12, 02:00 AM  |
| Min                 | Sys. mmHg             | -                       | -       | <b>120</b><br>04/11, 02:00 AM |
|                     | Dia. mmHg             | -                       | -       | <b>80</b><br>04/11, 02:00 AM  |
|                     | Pulse                 | -                       | -       | <b>60</b><br>04/11, 02:00 AM  |

- На странице «информация» (Data) данные представлены в виде таблицы.

### 2. Диагностические весы

В разделе веса вы можете отслеживать: масса тела (Weight), индекс массы тела (BMI), доля жировой массы (Body fat), доля тканевой жидкости (Water), доля мышц (Muscle), масса костей (Bones), основной (BMR) и активный (AMR) обмен веществ, соотношение окружностей талии и бедра (WHR).

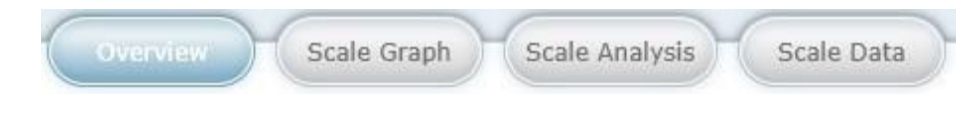

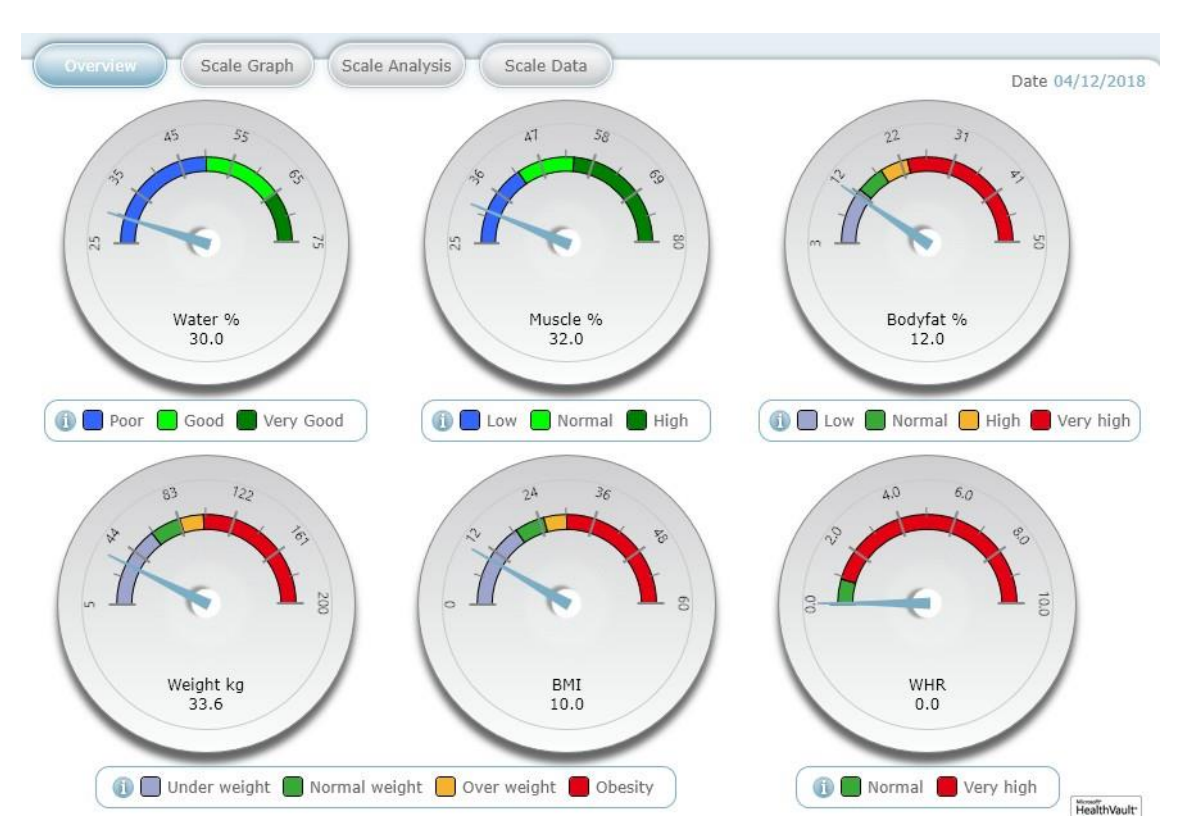

- На первой странице (Overview) можно увидеть последние показания диагностических весов, которые выполнены в очень удобной форме.

- На странице графиков (Scale Graph) можно наблюдать изменение ваших значений. Верхний график всегда показывает изменение веса. На нижнем графике можно менять измеряемую величину, отмечая ее галочкой ( • BF % · · · · % ). Для дополнительной информации нажмите кнопку ①.

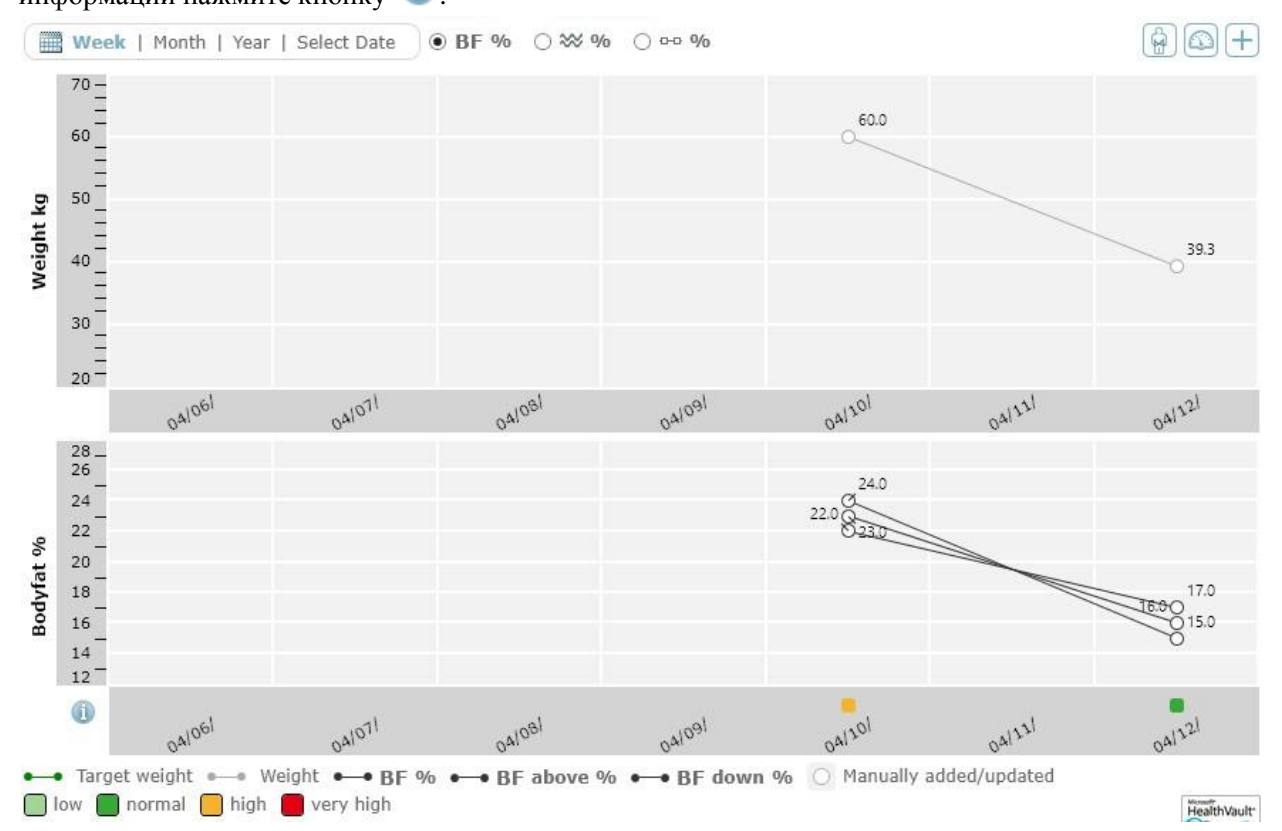

- На странице анализа (Scale Analysis) показаны диаграммы и средние значения всех параметров.
- На последней странице (Scale Data) информация показана в виде таблицы.

### 3. Монитор сахара в крови

Раздел аналогичен разделу кровяного давления.

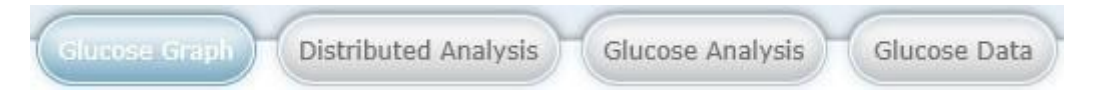

- На первой странице изображается график изменения сахара крови. Над графиком можно выбрать построение за неделю, месяц, год, или ввести временной промежуток вручную.

- На странице графического анализа (Distributed Analysis) изображается диаграмма величин ваших измерений. Временные настройки производятся аналогично первой странице.

- Страница анализа (Glucose Analysis) содержит основную информацию о статистике ваших измерений.

- На странице информации (Glucose Data) данные представлены в виде таблицы.

#### 4. Датчик активности

Раздел активности содержит две страницы: Обзор (Overview) и Информация (Data).

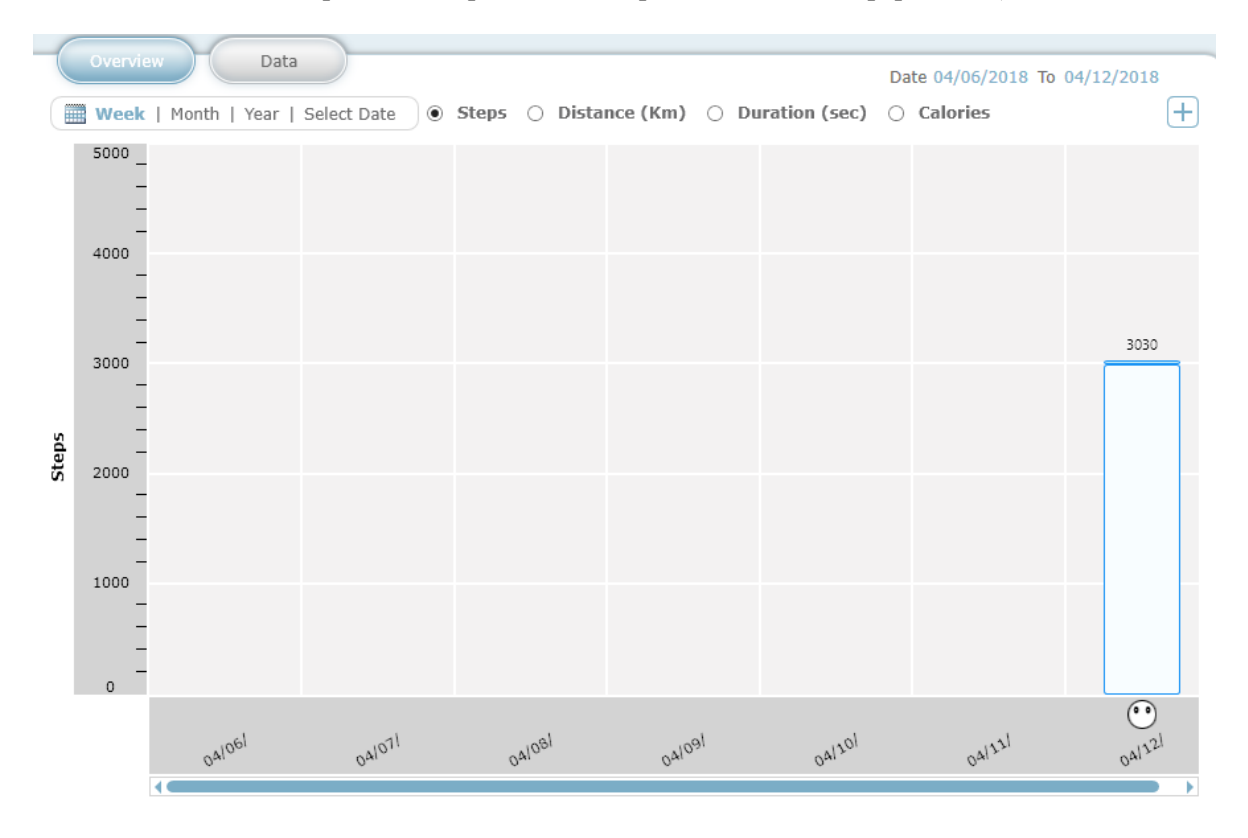

- На первой странице строятся графики. Можно выбирать разные величины для построения графика, отмечая нужное галочкой ( Steps O Distance (Km) O Duration (sec) O Calories ).

- На второй странице информация представлена в виде таблицы.

### 5. Сон

Информация для этого раздела принимается с датчика активности. Интерфейс этого раздела аналогичен разделу активности.

### 6. Пульсоксиметрия

В этом разделе изображается информация, получаемая с пульсоксиметра.

| Overview | Data |
|----------|------|
|          |      |

- На первой странице находятся два графика, расположенные один под другим. На верхнем графике отмечается изменение среднего (за день) уровня сатурации кислорода, а на нижнем – изменение минимального пульса.

- На второй странице находится информация, представленная в виде таблицы.

### 7. Пульс

В разделе пульса находится 2 страницы (первая с графиком, вторая с таблицей измерений).

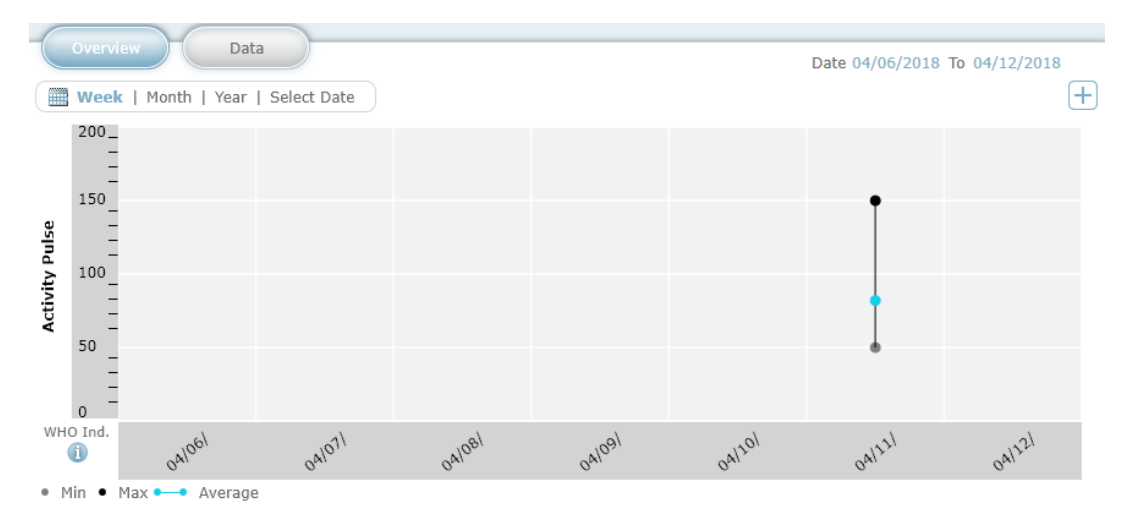

## Загрузка данных

Нажав на кнопку загрузки данных, вы можете скачать информацию с устройства, подключенного к компьютеру кабелем USB.

Для загрузки вы должны указать модель вашего устройства в настройках.

## Печать

Нажатием кнопки «Печать», вы можете преобразовать выбранные данные в формат PDF, или распечатать на принтере.

Перейдите в раздел, информацию с которого вы хотите распечатать, затем нажмите кнопку «Печать» и выберите необходимые элементы, после чего нажмите кнопку «Preview». Откроется страница, которую можно распечатать, либо преобразовать в файл формата PDF.

# Настройки

Нажав кнопку настроек, появится небольшое окно быстрого доступа, в котором можно сразу открыть нужную страницу. Далее кнопки навигации по этим страницам будут расположены сверху страницы. Системные настройки доступны только через небольшое окно быстрого доступа. В системных настройках можно изменить язык, формат времени, выбрать единицы измерения и разрешить автоматическое обновление программы. Сохраняются настройки кнопкой «Save».

Страница «BackUp Restore» так же доступна только через окно быстрого доступа. Переходить на эту страницу рекомендуется только для продвинутых пользователей.

На странице профиля можно изменять данные пользователя, введенные при первом запуске программы.

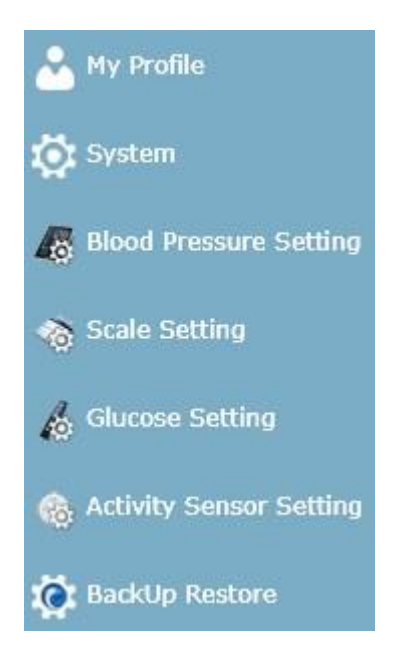

В настройках устройств производится выбор вашей модели и некоторые системные настройки.

При выборе некоторых моделей требуется установить дополнительные драйверы на компьютер, для этого нажмите на кнопку «Install» в открывшемся окне при выборе модели и следуйте указаниям программы.

Например, в настройках тонометра указываются промежутки времени утреннего и вечернего измерения давления.

| (05:00 A         | 1orning<br>M - 08:59 AM) |   | Evening<br>(06:00 PM - 07:5 | 59 PM) |           |
|------------------|--------------------------|---|-----------------------------|--------|-----------|
| (MA 00:00        | 0                        | 0 |                             | 0 0    | (11:59 PM |
| Device Selection |                          |   |                             |        |           |
| BC 58            |                          |   |                             |        | 1         |
| BC 80 / BC 85    | 5                        |   |                             |        |           |
| вм 55            |                          |   |                             |        |           |
| вм 58            |                          |   |                             |        |           |
| 🥬 вм 65          |                          |   |                             |        |           |
| ~                |                          |   |                             |        |           |

В настройках глюкометра выбираются временные промежутки измерений, указываются единицы измерения сахара и указывается диапазон нормального (для вас) значения сахара в крови.

В настройках датчика активности указывается целевое количество шагов в сутки, ваш рост, длину шага при беге и ходьбе.

Для сохранения настроек, нажмите кнопку «Save».

## Информация

Нажав на кнопку «Информация», вы откроете окно с контактами производителя.

## Выход

Закрыть программы можно нажатием кнопки «Выход». При этом откроется окно с предложением сохранением всех изменений за этот сеанс. Для сохранения и выхода нажмите «Save», для выхода без сохранения нажмите «Don't Save», для отмены нажмите «Cancel».

### Регистрация электронной почты

#### Регистрация в системе Google

Здесь будет описано как зарегистрироваться в Google для получения доступа к скачиванию приложения. Регистрация не составит труда. Вам понадобится воспользоваться каким-либо устройством для выхода в сеть интернет.

-Зайдите на официальную страницу Google, справа вверху вы найдете кнопку «Войти», нажмите на нее. Перед вами появятся поля для заполнения логина и пароля для зарегистрированных пользователей. Под полями для заполнения находится кнопка «Другие варианты», нажав на нее, появится кнопка «Создать аккаунт», нажмите ее.

-Теперь необходимо заполнить пустые поля:

Необходимо будет заполнить все поля, в том числе и номер телефона. В ходе заполнения будут появляться подсказки (например: имя пользователя уже занято, доступно имя: XXXXX). Имя пользователя и пароль рекомендуется записать. Строку для запасной электронной почты можно оставить пустой, если ее у вас нет. Когда строки будут заполнены и не будут подсвечены красным, нажмите на кнопку «далее».

- Вам будет необходимо ознакомиться с политикой конфиденциальности Google. После того, как вы колесиком прокрутите страницу вниз, появится кнопка «Принимаю», которую нужно нажать для продолжения. Если вы не принимаете политику конфиденциальности, вам будет отказано в создании аккаунта.

- Регистрация окончена.

- Теперь можно зайти в Play Маркет на Вашем мобильном телефоне и ввести логин и пароль, заполненные при регистрации в Google.

| RWIN         |              | Фамили  | 19         |
|--------------|--------------|---------|------------|
| Придумайте   | имя польз    | ователя |            |
|              |              |         | @gmail.com |
| Придумайте   | пароль       |         |            |
|              |              |         |            |
| Подтвердите  | пароль       |         |            |
|              |              |         |            |
| Дата рождені | ия           |         |            |
| день м       | есяц         | \$      | год        |
| Пол          |              |         |            |
|              |              |         | \$         |
| Мобильный т  | гелефон      |         |            |
| +375         | -            |         |            |
| Запасной алг |              |         |            |
| Запасной адр | Jec 31. 110- |         |            |
| -            |              |         |            |
| · ·          |              |         |            |
| страна       |              |         |            |

#### Регистрация в системе Apple ID

Здесь будет описано как зарегистрироваться в Apple ID для получения доступа к скачиванию приложения. Регистрация не составит труда. Вам понадобится воспользоваться каким-либо устройством для выхода в сеть интернет.

- Зайдите на сайт Apple.com/ru/, справа вверху найдите значок корзины и нажмите на него. Откроется небольшое окно, в низу которого будет кнопка «войти», нажмите на нее. Перед вами появятся поля для заполнения логина и пароля для зарегистрированных пользователей. Справа от них будет находиться кнопка «Создайте идентификатор Apple ID», на которую нужно нажать для продолжения.

- На странице создания Apple ID находятся пустые поля для заполнения личной информации (имя, фамилия, страна, дата рождения, адрес эл. почты, пароль). Если у вас нет адреса эл. почты, смотрите пункт выше. После этого будут поля для контрольных вопросов, необходимо будет выбрать вопрос из списка и ввести ниже ответ на него. Если вы забудете пароль, контрольные вопросы помогут зайти в учетную запись.

Далее будет находиться картинка с небольшой надписью, нужно будет ввести эту надпись в поле справа от этой картинки.

После этого нажимаем на кнопку «продолжить». Появится окно, в котором нужно будет ввести код, который высылается на указанную почту. Введите код и нажмите «продолжить».

-Вы зарегистрировались. Можно войти в App Store на вашем мобильном телефоне и ввести логин и пароль, указанные при регистрации в Apple ID.

### Включение функции Bluetooth на мобильном телефоне

Сейчас почти каждый телефон имеет функцию передачи данных по каналу Bluetooth. Чтобы включить ее, необходимо зайти в настройки телефона и найти там раздел Bluetooth. Зайдите в этот раздел и включите функцию. О ее включении будет свидетельствовать значок вверху дисплея телефона.